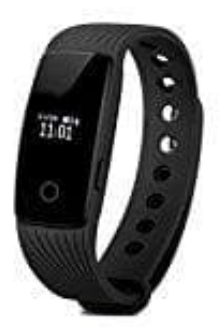

## Willful SW320 Fitness Tracker

Einheiten von Englisch auf Deutsch umstellen

1. Öffne die App VeryFit und klicke unten rechts auf Benutzer.

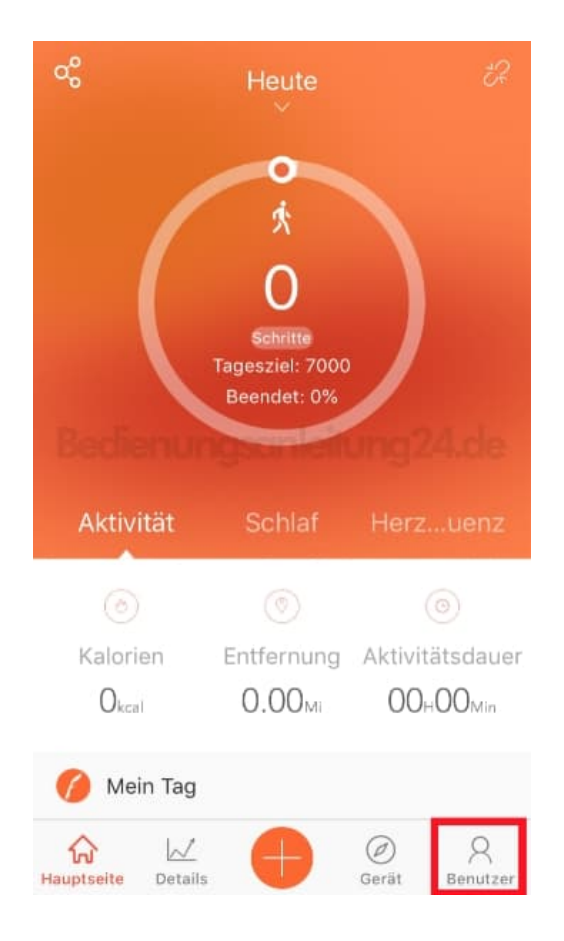

2. Wähle Systemeinstellungen.

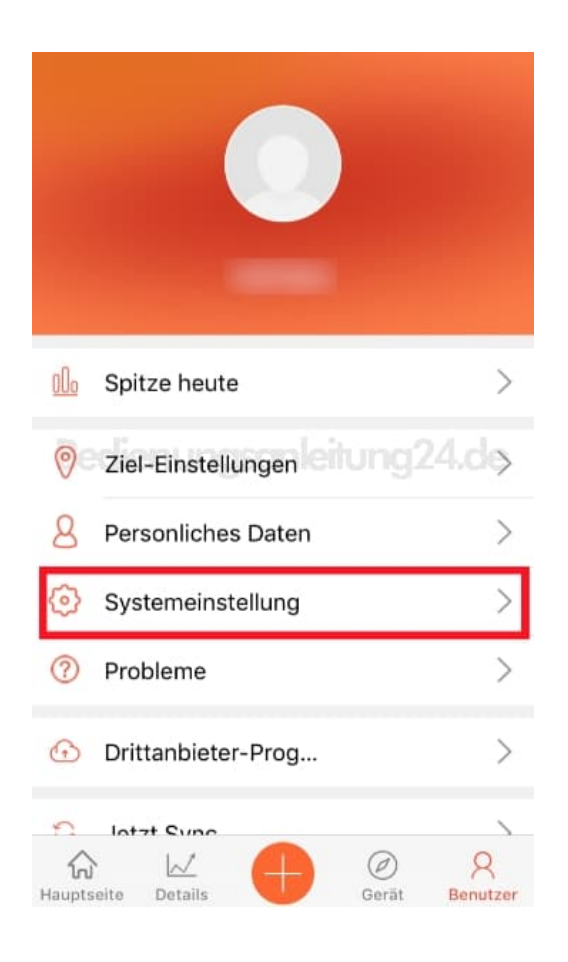

## 3. Tippe auf Geräteeinstellungen.

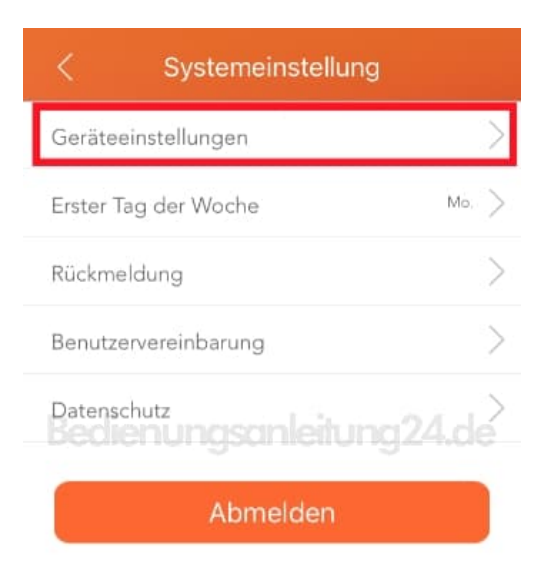

4. Passe die Einstellungen nach deinen Wünschen an und tippe anschließend auf den Haken oben rechts, um die Einstellungen zu speichern und mit dem Band zu synchronisieren.

| <        | Geräteeinstellungen  | $\oslash$    |
|----------|----------------------|--------------|
| Länge    |                      |              |
| cm,Kilom | eter                 |              |
| Fuß,Mi   |                      | $\checkmark$ |
| Gewicht  |                      |              |
| kg,kg    | Conti dialarimana un | 1            |
| Pfund    |                      |              |
| Pfund    |                      |              |
| Temp.    |                      |              |
| °C       |                      | $\checkmark$ |
| °F       |                      |              |
|          |                      |              |